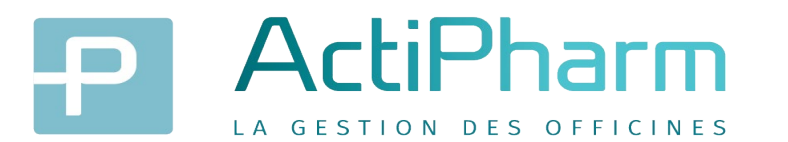

#### Le SEGUR de la sante – NOTE DE VACCINATION

# Le Ségur du Numérique en Santé pour les officines de ville

Dans le cadre du Ségur numérique, les pharmaciens peuvent s'équiper sans frais de logiciels compatibles avec **Mon espace santé**, accessible à tous les Français en 2022, et se mettre ainsi en conformité avec leurs obligations réglementaires.

Le Ségur **« Officines »** s'adresse aux pharmacies de ville et non aux pharmacies à usage intérieur (PUI).

En tant que pharmacien en officine de ville, la mise à niveau logicielle de votre logiciel de gestion d'officine (LGO) vers une version **« référencée Ségur »** est prise en charge par l'Etat.

Cette nouvelle version vous apporte :

- La consultation depuis le logiciel d'officine des documents et données numériques reçus de professionnels de santé par **MSS** ou provenant du **DMP patient**.
- La génération de certains types de documents et données numériques, tels que le compte-rendu d'entretien pharmaceutique, le Bilan Partagé de Médication (BPM) et la note de vaccination.
- L'envoi de ces documents et données numériques par messagerie sécurisée de santé (MSSanté) vers un professionnel de santé ou vers le patient par MSSanté citoyenne, et leur alimentation systématique dans le dossier médical partagé (DMP) du patient.
- L'intégration, dans les logiciels d'officine, des services « ApCV » et « E-Prescription unifiée de l'Assurance Maladie ».
- La prise en compte de quelques évolutions du Dossier Pharmaceutique pour faciliter la prise en charge du patient par le pharmacien d'officine (accès aux données patient, sécurisation des dispensations médicamenteuses).

### La note de vaccination :

La note de vaccination permet de coder le vaccin administré à un patient.

Cette note de vaccination est créée par le PS à l'aide de son LGO puis transmise au DMP qui consolide toutes les notes de vaccination du patient dans son historique des vaccinations. La note de vaccination concerne les codes actes suivants VGP, INJ et RVA.

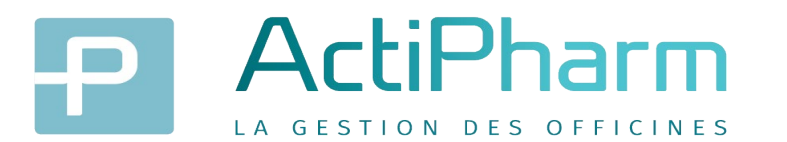

#### Le SEGUR de la sante – NOTE DE VACCINATION

## Comment faire dans Actipharm ?

La première étape consiste à qualifier obligatoirement l'INS de l'assuré lors de la facturation d'une vaccination.

Cette fenêtre ne s'affiche pas si l'INS du patient a déjà été qualifié, elle peut apparaitre au début ou en fin de facturation.

|                                                                                                    | - 🗆 X                                               |
|----------------------------------------------------------------------------------------------------|-----------------------------------------------------|
| Afin d'accéder à certains services des systèmes d'informations de l'assurance mala<br>de votre patient doit être validée (par contrôle manuel des données en se basant su<br>d'identité présentée par le patient) et qualifiée (par l'appel INSi) => code couleur ver | Valider ✓       Idie, l'identité<br>r la pièce<br>t |
| Identité qualifiée - (IV+, INSi+)       Traits d'identité *: obligatoire pour Appel INSi     En gras : obligatoire pour enreg       Matricule INS     173082622170111       O NIR     H                                                                               | istor l'identité                                    |
| OID     1.2.250.1.213.1.4.8     NIA       Nom de naissance •     INS-FAMILLE-UN       1er prénom de naissance •     JEAN MICHEL                                                                                                    | traits<br>Ident. Traces                             |
| Prénoms de naissance     JEAN-MICHEL       Nom utilisé     INS-FAMILLE-UN       Prénom utilisé     JEAN MICHEL                                                                                                    |                                                     |
| Date de naissance * 07/08/1973<br>Sexe * M<br>Code Lieu de naissance 26221 P (code INSEE)                                                                                                    |                                                     |
| Validation de l'identité Justificatif Carte Nationale d'Identité (UE Suisse Liecht Viele)                                                                                                    | entité validée                                      |
| L'identité récupérée par le téléservice n'est pas ce document d'identité         Dernier appel INSi :       29/03/2023    Dernière modif de l'INS :                                                                                                    | 30/10/2023                                          |
|                                                                                                    |                                                     |

En fin de facturation vous allez accéder à la note de vaccination.

Il faudra vérifier, compléter les informations affichées et valider afin de l'envoyer sur le DMP du patient.

| 😺 Note de Vaccination |                 |                                            | - |         | $\times$ |
|-----------------------|-----------------|--------------------------------------------|---|---------|----------|
| INS-FAMILLE           | -UN JEAN MICHEL | . 76800 ST ETIENNE DU ROUVRAY              |   | Valider | ~        |
| Voie d'administration | IM 👻            | Injection intramusculaire                  |   | Annuler | ×        |
| Site d'administration | LD •            | Deltoïde gauche                            |   |         |          |
| Type d'acte HL7       | IMMUNIZ 👻       | Vaccination sans AUTRE précision           |   |         |          |
| Produit               | 3400930067727 - | VAXIGRIPTETRA SUSP INJ SER 1 SER/0,5ML+AIG |   |         |          |
| N° de Lot             | 123456a         |                                            |   |         |          |
|                       |                 | Pharmacien adjoint PHARMACIEN0036451 15    |   |         |          |
| Vaccinateur           | 15 💌            | PHARMACIEN0036451                          |   |         |          |
| Date Vaccination      | 30/10/2023      |                                            |   |         |          |
|                       |                 |                                            |   |         |          |
|                       |                 |                                            |   |         |          |
|                       |                 |                                            |   |         |          |

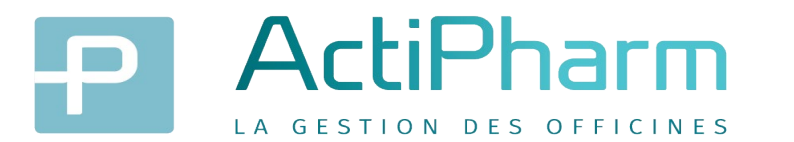

#### Le SEGUR de la sante – NOTE DE VACCINATION

Les professionnels de santé peuvent, après autorisation du patient, consulter le DMP des assurés. D'autre part, les assurés peuvent consulter leur historique de vaccination sur leur carnet de vaccination accessible sur « Mon Espace Santé »

| DN                                        |                                                     | SSIER MÉE                                     | DICAL PARTAGÉ                         |                              | Madame PHARMAC<br>Pharmacien<br><u>3 Rue DE CHATEAU</u><br>Me déconnecter | EN0036451 FRANCOISE<br>DUN 75009 / Pharmacie d'offi                                     |
|-------------------------------------------|-----------------------------------------------------|-----------------------------------------------|---------------------------------------|------------------------------|---------------------------------------------------------------------------|-----------------------------------------------------------------------------------------|
| MES PATIENT                               | S PARAMÉTRAGES                                      | DMP DE INS-FAMI                               | LLE-UN JEAN-MICHEL                    |                              |                                                                           | → Besoin d'aide ?                                                                       |
| Récapitulati                              | f   Documents   Carnet de v                         | accination   Informati                        | ions Patient   Gestion DMP   Historiq | ue des accès                 |                                                                           |                                                                                         |
| Mes Patients > <u>DMP de</u><br>Consultat | ins:FAMILLE-UN Jeen-Michel ><br>ion du carnet       | <u>Carnet de vaccination</u> ><br>C de Vaccir | Consultation du carnet de vaccination |                              | INS-FAMILLE-U<br>Vous n'êtes pas                                          | N Jean-Michel Né(e) le 07/08/1973<br>médecin traitant DMP pour ce DMP<br>Quitter ce DMP |
| Ajouter une vaccination                   | Télécharger                                         |                                               |                                       | Affichage des doc            | cuments Par da                                                            | Par pathologie                                                                          |
| Vaccinations réa                          | lisées                                              |                                               |                                       |                              |                                                                           |                                                                                         |
| Date de l'acte 오                          | Nom du vaccin                                       | Pathologie                                    | Nom du vaccinateur                    | Vaccin ajouté ou modifié par | Actions                                                                   | Statut                                                                                  |
| 30/10/2023                                | VAXIGRIPTETRA susp inj<br>en seringue préremplie    | Grippe                                        | PHARMACIEN0036451<br>FRANCOISE        | PHARMACIEN0036451 FRANCOISE  |                                                                           | validė                                                                                  |
| 11/10/2023                                | COMIRNATY 30 µg/dose<br>dispers diluer p disper inj | COVID-19                                      | ADJOINTPHARMA PATRICIA                | ADJOINTPHARMA PATRICIA       |                                                                           | validé                                                                                  |

| Afin de réaliser les notes de vaccination, |
|--------------------------------------------|
| un paramétrage spécifique des              |
| professionnels de santé est nécessaire,    |
| veuillez contacter la Hotline Logiciel.    |

Retour